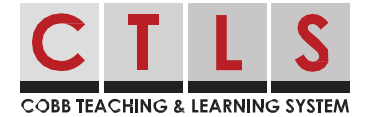

## Como os Pais Podem Usar o Modo de Acesso à Sala de Aula Para o CTLS Learn

Os pais podem ver o trabalho de seus alunos no CTLS Learn abrindo um link do CTLS Parent. Isso estará no "modo de representação", o que significa que o pai pode visualizar, mas não fazer alterações.

## Usando um Navegador de Site

1. Em **Casa**, selecione seu filho na barra lateral esquerda.

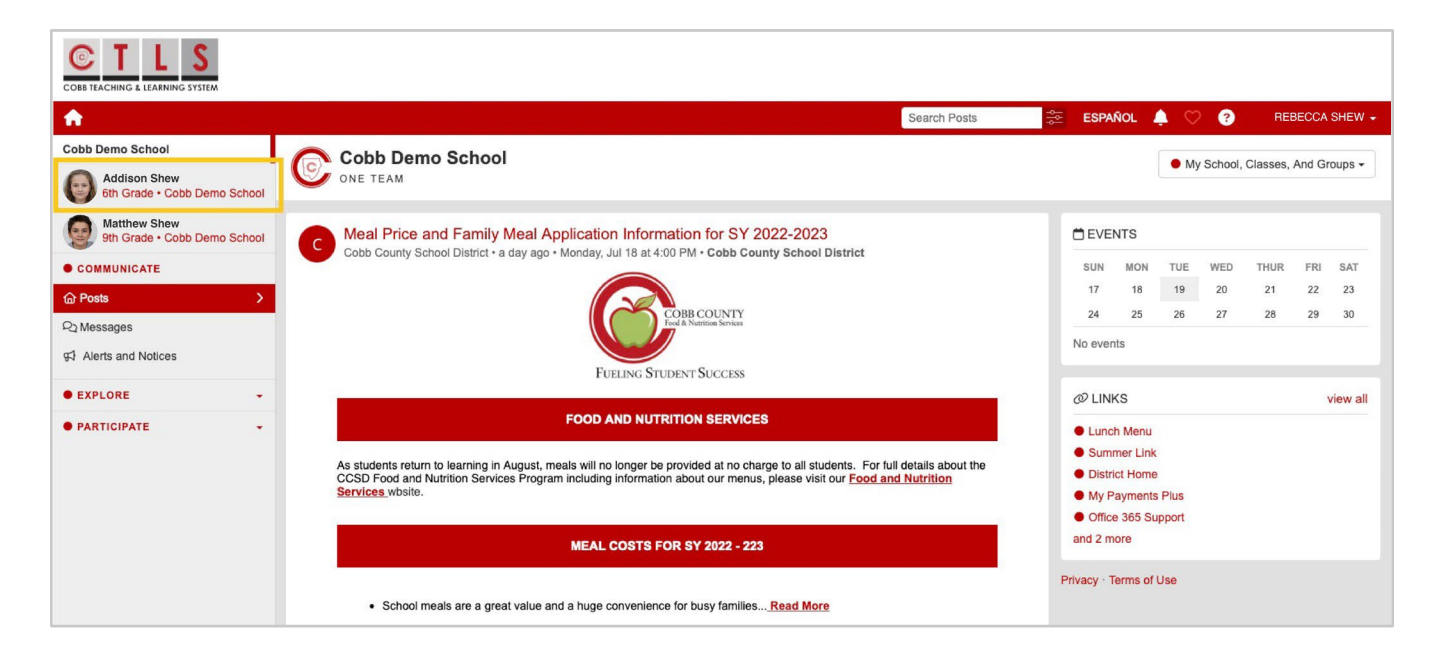

2. Clique em CTLS Learn em Links importantes à direita.

| Cobb Demo School                             | Addison Sh                    | ew |                   |
|----------------------------------------------|-------------------------------|----|-------------------|
| 6th Grade • Cobb Demo Sch                    | 6th Grade                     |    |                   |
| Matthew Shew<br>9th Grade • Cobb Demo School |                               |    |                   |
| • COMMUNICATE                                | STUDENT INFO                  | 0  | C IMPORTANT LINKS |
| 습 Posts                                      | Student Id                    |    | CTLS Learn        |
| Q₂ Messages                                  | Contacts                      |    |                   |
| • EXPLORE -                                  | Rebecca Shew<br>Daniel Boudet |    |                   |
| PARTICIPATE                                  | Eric Shew<br>Reyna Iborra     |    |                   |
|                                              | C TEACHER MESSAGES            |    |                   |
|                                              | P New Message                 |    |                   |
|                                              |                               |    |                   |
|                                              |                               |    |                   |
|                                              |                               |    |                   |
|                                              |                               |    |                   |

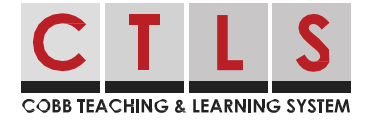

3. Você verá as informações da turma do seu filho no "modo de representação" – você pode visualizar, mas não fazer alterações.

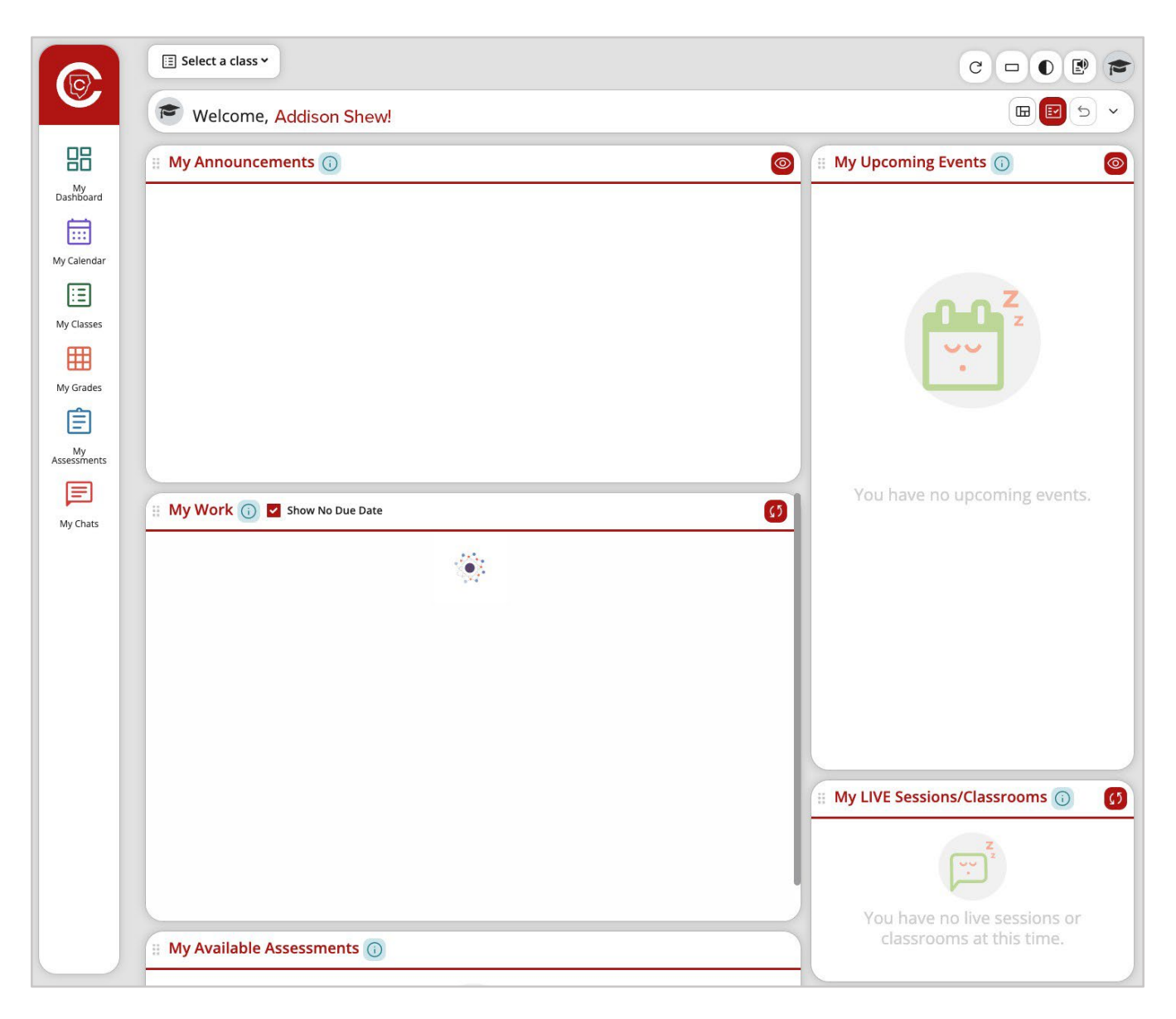

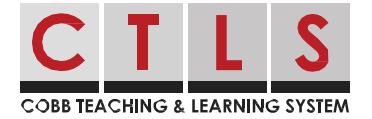

## Usando o Aplicativo Móvel

1. Em casa, toque nas **três barras** no canto superior esquerdo.

| 9:30 ┥               |        | al 🕈 🗖 |        |  |  |  |
|----------------------|--------|--------|--------|--|--|--|
| ≡                    | Ho     | ome    | ¢ +    |  |  |  |
| Cobb Virtual Academy |        |        |        |  |  |  |
|                      | Posts  | A      | Alerts |  |  |  |
| Q Se                 | Cancel |        |        |  |  |  |

Os pais podem visualizar as salas de aula digitais de seus alunos no CTLS Learn abrindo um link do CTLS Parent. Isso estará no "modo de acesso à sala de aula", o que significa que os pais podem visualizar, mas não podem fazer avaliações, enviar tarefas ou participar de discussões em sala de aula.

 Selecione Alunos na coluna da esquerda e selecione um aluno para ver suas informações individuais.

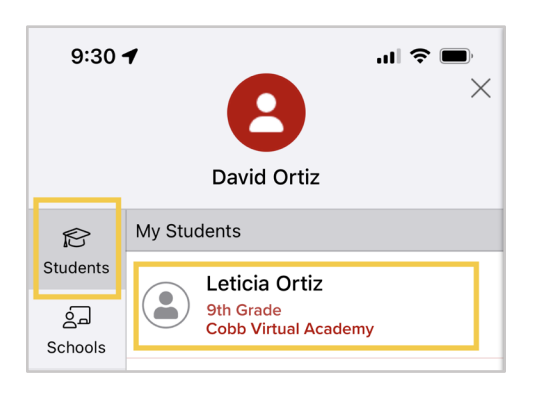

- 3. Toque em **Painel** no menu do meio.
- 4. Selecione **CTLS Learn**.

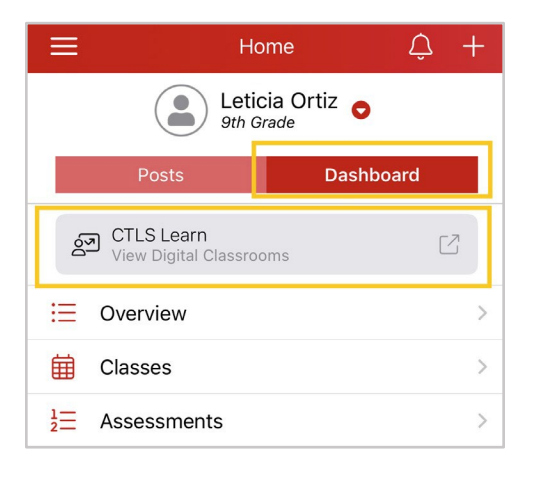